# Configuring Cordova (and other things)

# Stefano Balietti

Center for European Social Science Research at Mannheim University (MZES) Alfred-Weber Institute of Economics at Heidelberg University

@balietti | stefanobalietti.com | @nodegameorg | nodegame.org

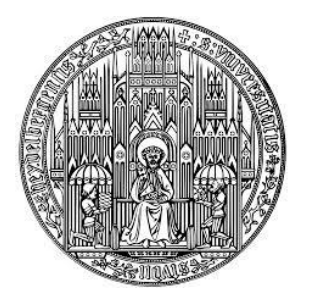

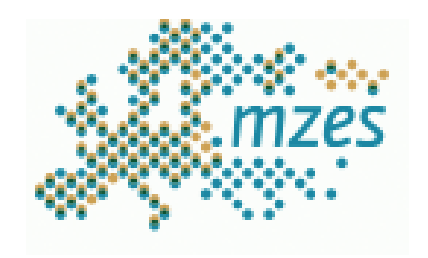

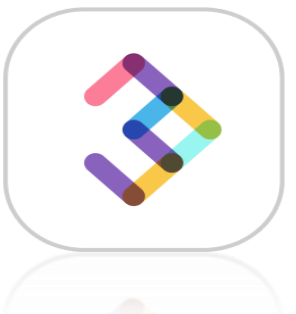

Building Digital Skills: 12-13 March 2020, University of Luzern

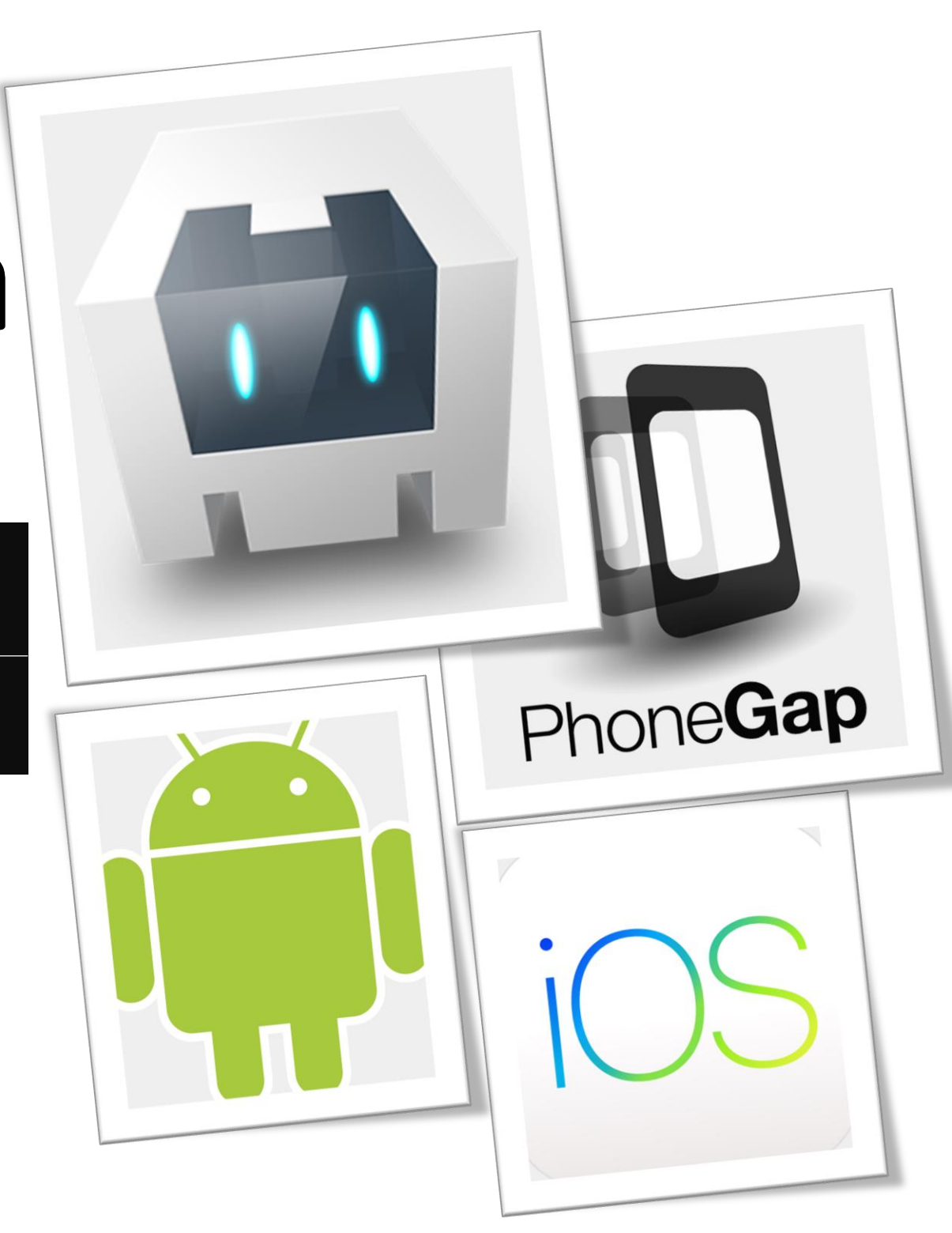

#### Get Cordova

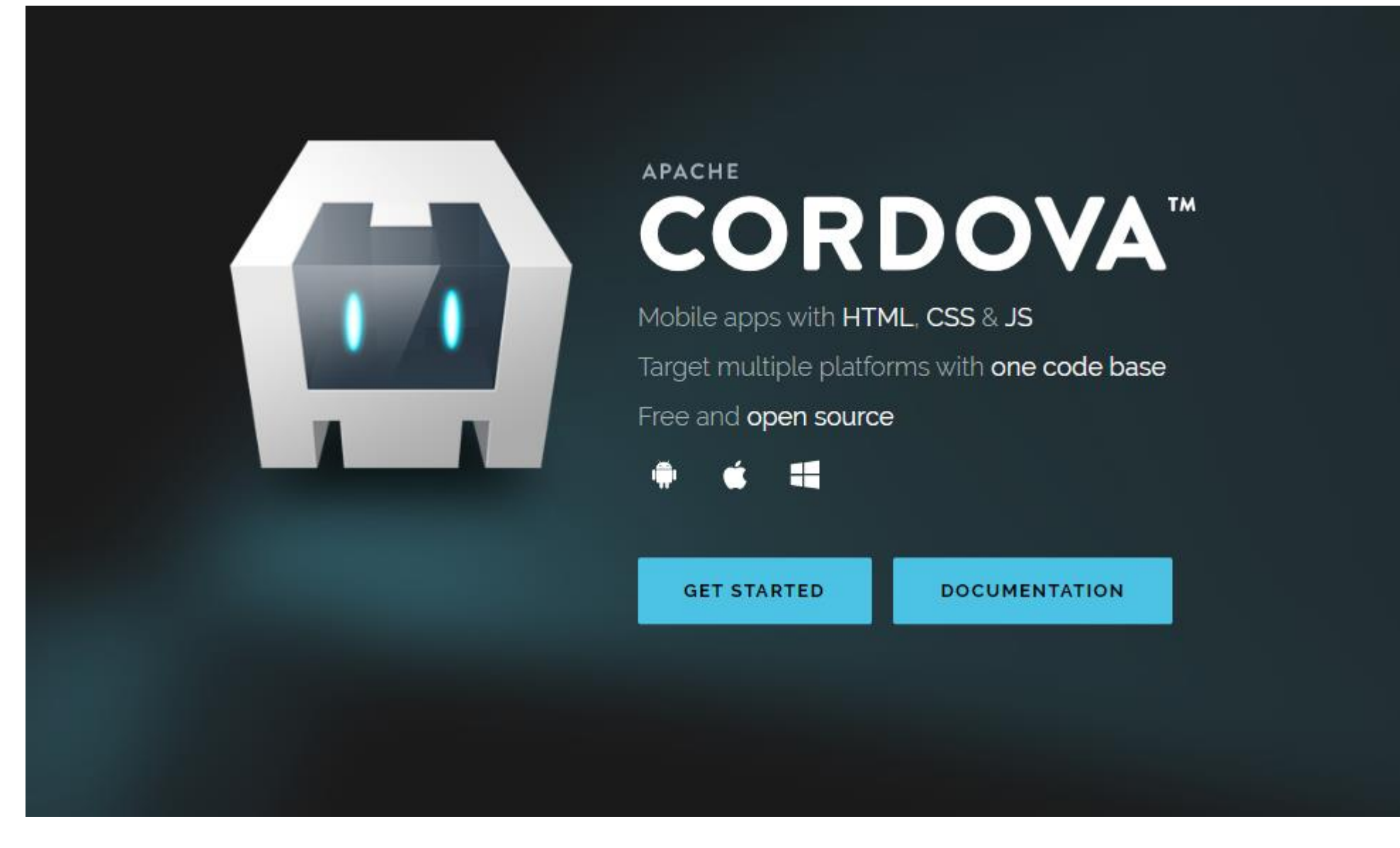

https://cordova.apache.org/

# **Installation: the Easy Part**

npm install -g cordova

Install JAVA SDK
Install sdkman! or brew
Install Gradle
Install Android Studio
Install Emulator
Set Environment Variables
Set Bash Variables
Enable Developer Mode on Your Android Phone

https://cordova.apache.org/docs/en/latest/guide/platforms/android/index.html

What does SDK means? **S**oftware **D**evelopment **K**it It is a package that contains all the software tools to create new application in a given programming language. JAVA SDK is required for the development of Android Apps

Go to:

https://www.oracle.com/java/technologies/javase-downloads.html

find latest version of JAVA, and click on JDK download (yes, J is for JAVA).

If may ask you to register to Oracle (it's free)

#### **Set JAVA Variables**

#### Mac/Linux (and Windows Git Bash)

Open a terminal and edit/create the file named .bashrc inside of your home directory (terminal commands below)

cd vim .bashrc

Add the following lines:

Path for Mac <u>could be</u>:

/Library/Java/JavaVirtualMachines/jdk1.8.0\_221.jdk/

Numbers must match the version on your machine

export PATH=\$PATH:"c/Program\ Files/Java/jdk1.8.0\_221/bin/"
# Some guides on the Internet suggest to add this folder too,
# but it may cause Cordova builds to fail. If so just comment it out:
# export JAVA HOME="c:/Program\ Files/Java/jdk1.8.0 221/"

#### Windows

Open Add JAVA to the PATH environment variables and create the JAVA\_HOME directory as above. Follow this tutorial:

https://javatutorial.net/set-java-home-windows-10

#### **Testing JAVA**

Close and reopen the terminal/Git Bash

Туре

java -version java version "1.8.0\_221" Java(TM) SE Runtime Environment (build 1.8.0\_221-b11) Java HotSpot(TM) 64-Bit Server VM (build 25.221-b11, mixed mode)

javac -version javac 1.8.0\_221

#### **Android Studio**

You need to download several GBs of data. Make sure you have a fast and reliable Internet connection, otherwise the installer may fail unreliably and some packages may be installed and others not.

# android studio

Android Studio provides the fastest tools for building apps on every type of Android device.

#### DOWNLOAD ANDROID STUDIO

3.6.1 for Windows 64-bit (749 MB)

DOWNLOAD OPTIONS

**RELEASE NOTES** 

https://developer.android.com/studio/

Cross-Platform guide: https://www.androidcentral.com/installing-android-sdk-windows-mac-and-linux-tutorial

# SDK Manager (from Android Studio)

#### Install additional packages through the interface

| <u>B</u> uild | R <u>u</u> n | <u>T</u> ools | VC <u>S</u> | <u>W</u> indow | <u>H</u> elp | Му Ар | plication |
|---------------|--------------|---------------|-------------|----------------|--------------|-------|-----------|
|               |              |               |             |                |              |       |           |
|               |              | 🔍 SDI         |             |                |              |       |           |
|               |              | 🌲 Res         | source      | Manager        |              |       |           |
|               |              | 🖽 Tro         |             |                |              |       |           |

Make sure you those packages installed Check the SDK location (highlighted)

| pearance & Behavior > System Settings > Android SDK                                                             | / |      |                     |  |  |  |  |
|----------------------------------------------------------------------------------------------------|---|------|---------------------|--|--|--|--|
| anager for the Android SDK and Tools used by Android Studio                                                     |   | -    |                     |  |  |  |  |
| droid SDK Location: C:\Users\balistef\AppData\Local\Android\Sdk                                                 |   | idit | Optimize disk space |  |  |  |  |
| SDK Platforms SDK Tools SDK Update Sites                                                                        |   | -    |                     |  |  |  |  |
| elow are the available SDK developer tools. Once installed, Android Studio will automatically check for undates |   |      |                     |  |  |  |  |

Take note of this location

#### Below are the available SDK developer tools. Once installed, Android Studio will automatically check for updates. Check "show package details" to display available versions of an SDK Tool.

| Name                                                                                                    | Version                                                                        | Status                                                                                                    |
|----------------------------------------------------------------------------------------------------|--------------------------------------------------------------------------------|----------------------------------------------------------------------------------------------------|
| <ul> <li>Android SDK Build-Tools 30-rc2</li> <li>GPU Debugging tools</li> <li>LLDB</li> <li>NDK (Side by side)</li> <li>Android SDK Command-line Tools (latest)</li> <li>CMake</li> <li>Android Auto API Simulators</li> <li>Android Auto Desktop Head Unit emulator</li> <li>Android Emulator</li> <li>Android Emulator Hypervisor Driver for AMD Processors (installer)</li> <li>Android SDK Platform-Tools</li> <li>Documentation for Android SDK</li> <li>Google Play APK Expansion library</li> <li>Google Play Instant Development SDK</li> <li>Google Play Licensing Library</li> <li>Google Play Licensing Library</li> </ul> | Version<br>1<br>1.1<br>30.0.0<br>1.4.0<br>29.0.6<br>1<br>1<br>1.9.0<br>1<br>49 | Status<br>Installed<br>Not Installed<br>Not Installed<br>Installed<br>Not Installed<br>Not Installed<br>Not installed<br>Installed<br>Not installed<br>Installed<br>Not installed<br>Not installed<br>Not installed<br>Not installed<br>Not installed<br>Not installed<br>Not installed<br>Not installed |
| Google USB Driver                                                                                                    | 12                                                                             | Not installed                                                                                                    |
| Google Web Driver                                                                                                    | 2                                                                              | Not installed                                                                                                    |
| ✓ Intel x86 Emulator Accelerator (HAXM installer)                                                                                                    | 7.5.6                                                                          | Installed                                                                                                    |

# **Set Android SDK Variables**

#### Mac/Linux (and Windows Git Bash)

export PATH=\$PATH:"~/AppData/Local/Android/Sdk/cmdline-tools/latest/bin/" export PATH=\$PATH:"~/AppData/Local/Android/Sdk/build-tools/**30.0.3**/" <u>## Emulator must be before tools</u>:

export PATH=\$PATH:"~/AppData/Local/Android/Sdk/emulator/" export PATH=\$PATH:"~/AppData/Local/Android/Sdk/platform-tools/"

export ANDROID\_HOME=~/AppData/Local/Android/Sdk/ export ANDROID\_SDK\_ROOT=~/AppData/Local/Android/Sdk/

#### Windows

Replicate above setup setting environment variables. Follow this tutorial:

https://javatutorial.net/set-java-home-windows-10

Numbers must match the version on your machine

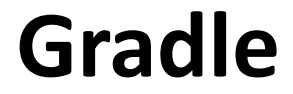

# Accelerate developer productivity

From mobile apps to microservices, from small startups to big enterprises, Gradle helps teams build, automate and deliver better software, faster.

#### https://gradle.org/

It is recommended to install Gradle using SDKMAN or HomeBrew: <u>https://gradle.org/install/</u>

# SDKMAN! (Win)

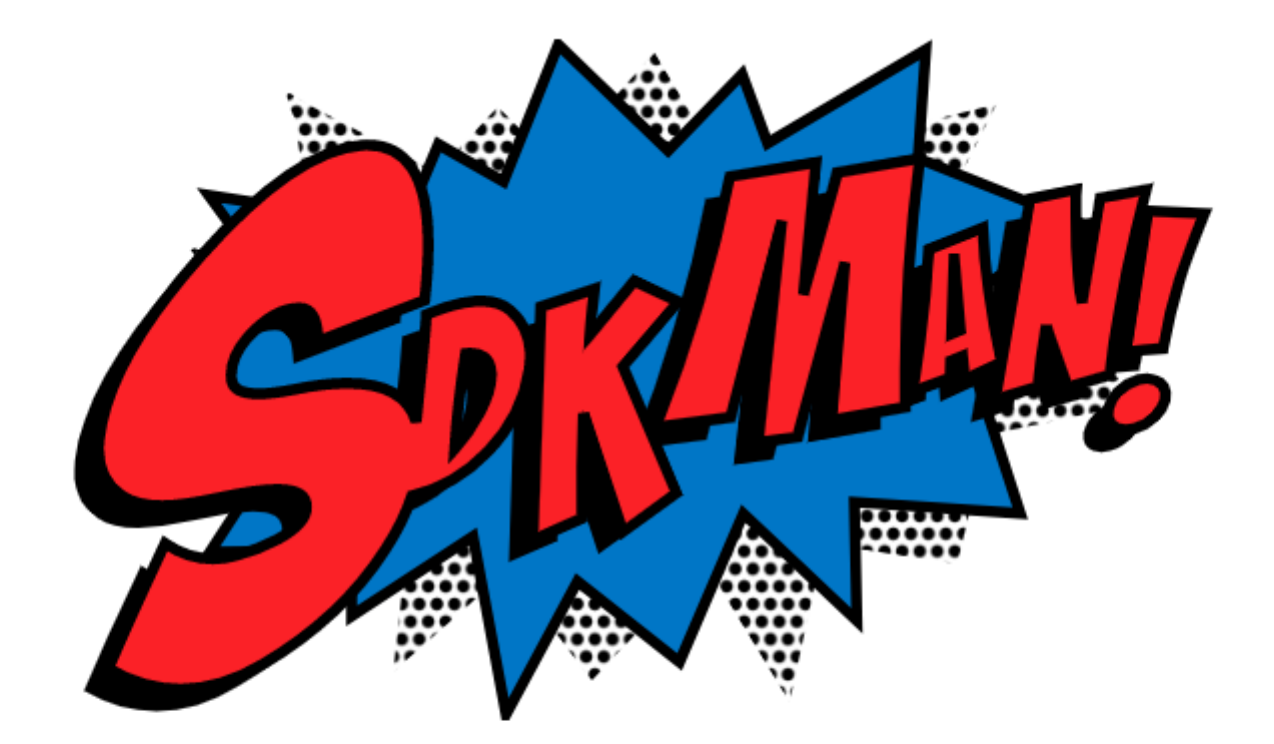

#### The Software Development Kit Manager

SDKMAN! is a tool for managing parallel versions of multiple Software Development Kits on most Unix based systems. It provides a convenient Command Line Interface (CLI) and API for installing, switching, removing and listing Candidates. Formerly known as GVM the Groovy enVironment Manager, it was inspired by the very useful <u>RVM</u> and <u>rbenv</u> tools, used at large by the Ruby community.

#### https://sdkman.io/

# Homebrew (Mac)

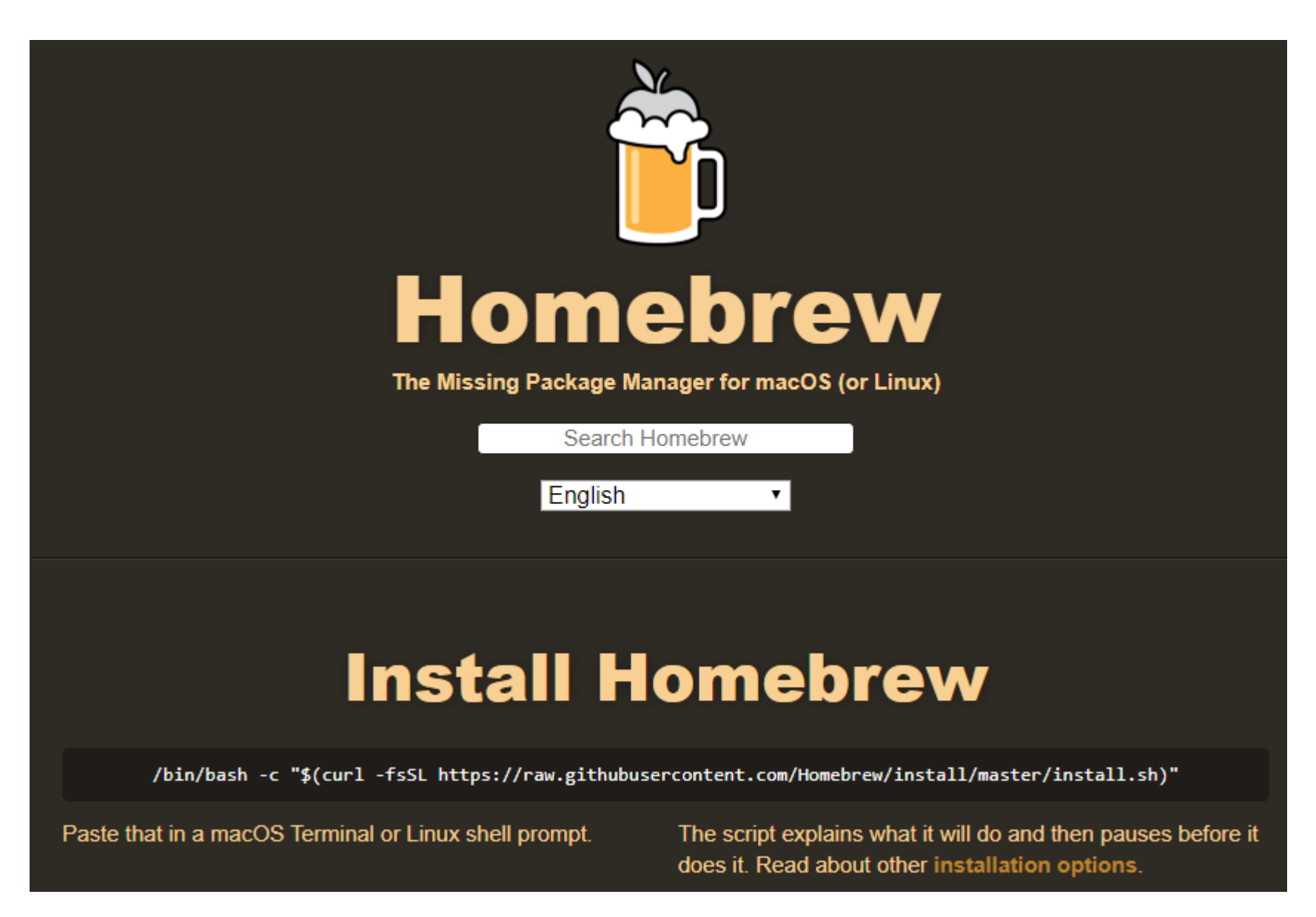

#### https://brew.sh/

# **Set Gradle Variables**

#### Mac/Linux (and Windows Git Bash)

SDKMan/Homebrew usually automatically edits .bashrc to look like this:

#THIS MUST BE AT THE END OF THE FILE FOR SDKMAN TO WORK!!!
export SDKMAN\_DIR="/c/Users/username/.sdkman/sdkman"
[[ -s "/c/Users/username/.sdkman/bin/sdkman-init.sh" ]] && source
"/c/Users/username/.sdkman/bin/sdkman-init.sh"

#### Windows

Add Gradle to the PATH environment variable. Follow this tutorial:

https://javatutorial.net/set-java-home-windows-10

Withs SDKMAN, Gradle is generally installed under:

~/.sdkman/candidates/gradle/current/bin

## Add an Emulated Device on Android Studio

Run Tools VCS Window Help My Application

- 📮 AVD Manager
- 획 SDK Manager
- 🔥 Resource Manager
- Troubleshoot Device Connections

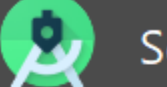

#### Select Hardware

#### Choose a device definition

|                                               |             |            |       | The Pixel 2 |              |                 |  |
|-----------------------------------------------|-------------|------------|-------|-------------|--------------|-----------------|--|
| Category                                      | Name 🔻      | Play Store | Size  | Resolution  | Density      |                 |  |
| τv                                            | Pixel XL    |            | 5.5"  | 1440x2560   | 560dpi       | — 1020av —      |  |
| Phone                                         | Pixel 3a XL |            | 6.0"  | 1080x2160   | 400dpi       | Size: large     |  |
| Wear OS                                       | Pixel 3a    | ⊳          | 5.6"  | 1080x2220   | 440dpi       | Density: 420dpi |  |
| Tablet                                        | Pixel 3 XL  |            | 6.3"  | 1440x2960   | 560dpi       |                 |  |
| Automotive                                    | Pixel 3     | ⊳          | 5.46" | 1080x2160   | 440dpi       |                 |  |
|                                               | Pixel 2 XL  |            | 5.99" | 1440x2880   | 560dpi       |                 |  |
|                                               | Pixel 2     | ⊳          |       | 1080x1920   | 420dpi       |                 |  |
|                                               | Pixel       | ►          | 5.0"  | 1080x1920   | 420dpi       |                 |  |
| New Hardware Profile Import Hardware Profiles |             |            |       | G           | Clone Device |                 |  |

Install...

# Add an Emulated Device on Android Studio

| Your Virtual Devices |                |            |                     |     |        |         |              |         |  |  |
|----------------------|----------------|------------|---------------------|-----|--------|---------|--------------|---------|--|--|
| Туре                 | Name           | Play Store | Resolution          | API | Target | CPU/ABI | Size on Disk | Actions |  |  |
| Co                   | Pixel 2 API 29 | ⊳          | 1080 × 1920: 420dpi |     |        |         |              | ▶ 2 ▼   |  |  |
|                      |                |            |                     |     |        |         |              |         |  |  |

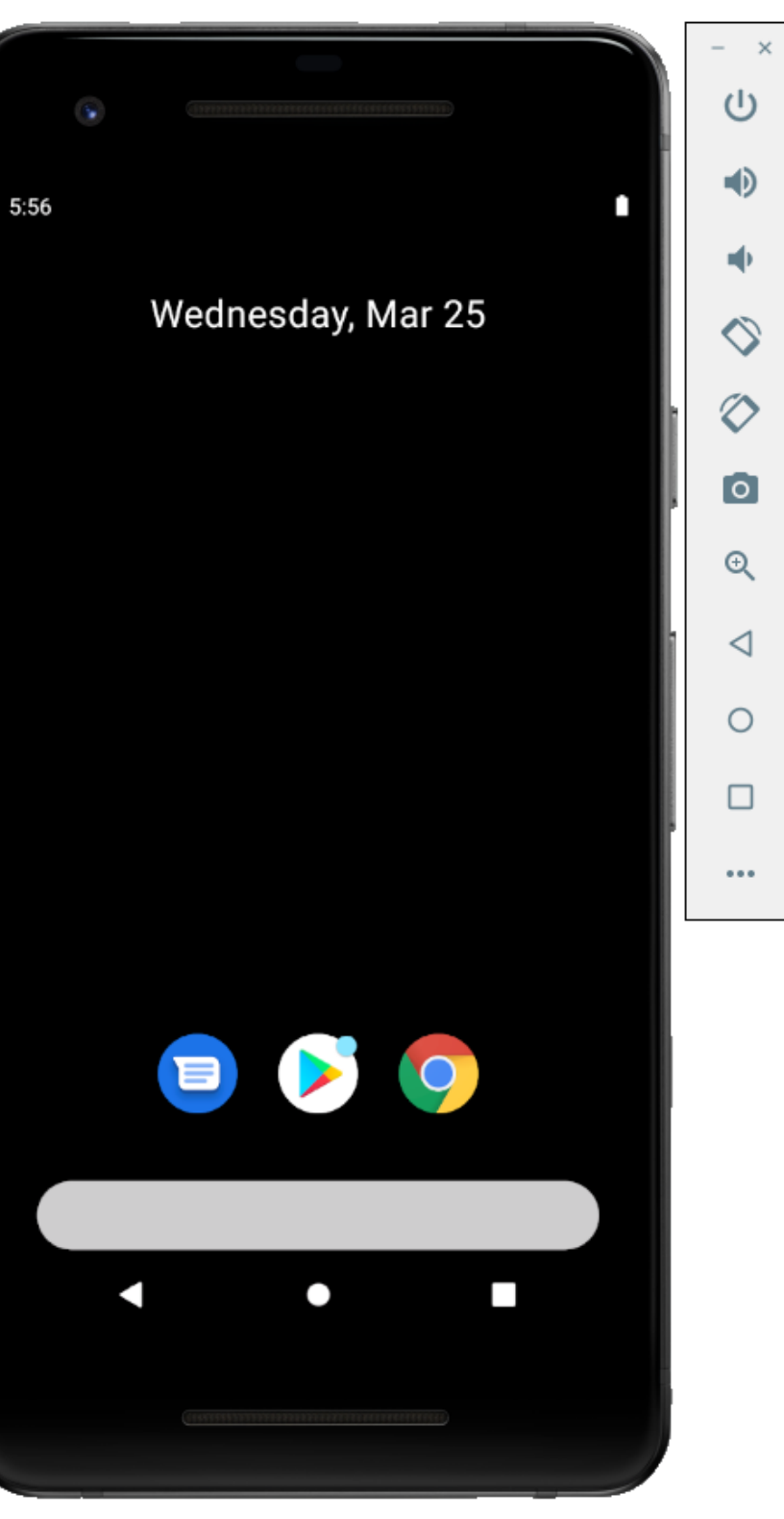

#### https://cordova.apache.org/docs/en/latest/guide/cli/index.html

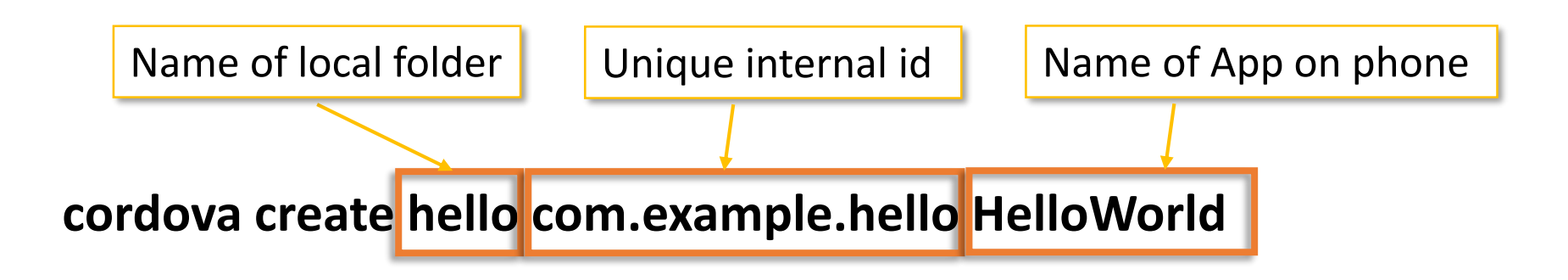

#### https://cordova.apache.org/docs/en/latest/guide/cli/index.html

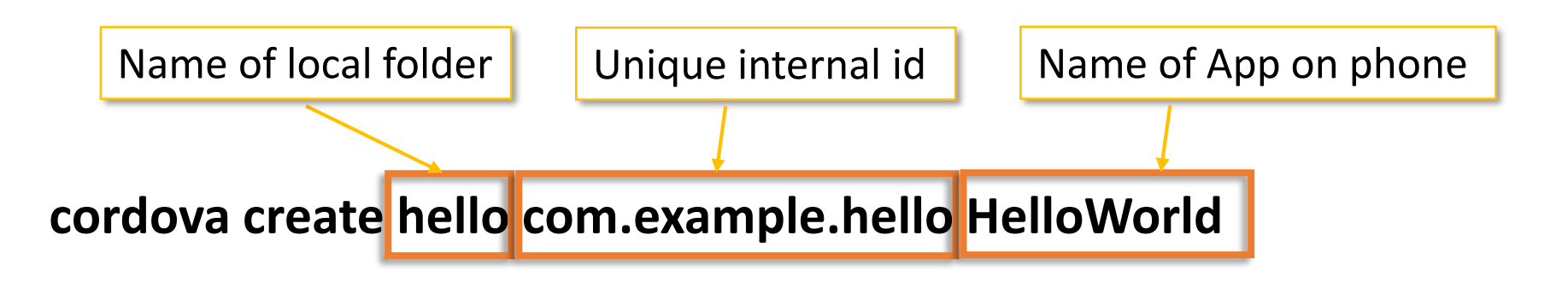

cd hello

cordova platform add android

cordova requirements

# **Creating HelloWorld App for Android**

\* What went wrong:

A problem occurred evaluating project ':app'.

> No installed build tools found. Install the Android build tools version 19.1.0 or higher.

when emulate build\_tools must match the platform!

# **Enable Developer Mode on Phone**

https://www.digitaltrends.com/mobile/how-to-get-developer-options-on-android/

# **Build the App (APK)**

**APK: Android PacKage** 

cordova build android cordova build android --device (with device connected will install on device) cordova build android --release (will created a signed release if steps below are followed)

https://haensel.pro/apache-cordova/cordova-create-a-signed-release-apk-easy-howto

Also this video useful (but uses a different file instead of *release-signing.properties*) https://www.youtube.com/watch?v=Vfcy1xHR83c

# **PowerShell Enable Scripts**

PS C:\Users\balistef\www\ionic\ionic-angular-course> ionic serve ionic : File C:\Users\balistef\AppData\Roaming\npm\ionic.ps1 cannot be loaded because running scripts is disabled on this system. For more information, see about\_Execution\_Policies at https:/go.microsoft.com/fwlink/?LinkID=135170. At line:1 char:1 + ionic serve

+ ~~~~~

+ CategoryInfo : SecurityError: (:) [], PSSecurityException

+ FullyQualifiedErrorId : UnauthorizedAccess

Solution:

https://www.itexperience.net/fix-file-cannot-be-loaded-because-running-scripts-is-disabled-on-this-system/

PowerShell - ExecutionPolicy Bypass